# 海南省公共资源交易招投标电子交易系统 (建设工程招标人)

2018-9

#### 一、系统登录

双击打开浏览器,输入http://zw.hainan.gov.cn/ggzy/ggzy/tbrrk.jhtml, 然后点击上面的入口(工程建设招投标交易系统)进入海南省公共资源交易中心 交易平台。

|   |            |        |          |          |         | $\langle$         | 6    |           |               |      |      |             |     |            |
|---|------------|--------|----------|----------|---------|-------------------|------|-----------|---------------|------|------|-------------|-----|------------|
| 首 | 页          | 中心概况   | 交易公开     | 交易诚信     | 评标专家    | 中介机构              | 政策法规 | 办事指南      | 业务流程          | 社会监督 | 市场动态 | 全流程公开       | 下载₹ | ₹ <b>X</b> |
|   | <b>合</b> 悠 | 怒所在的位置 | ;首页 > 系统 | 入口 > 投标人 | 入口      |                   |      |           |               |      |      |             | _   |            |
|   | [          |        |          |          |         |                   |      |           |               |      |      |             |     |            |
|   |            |        |          |          |         |                   |      |           | •             |      |      | ໑           |     |            |
|   |            |        | 88       |          |         |                   |      | 1         | <b>注</b><br>新 |      |      | 新           |     |            |
|   |            | 企      | 业信息管理    | 1        | 技<br>公共 | 5<br>大交易<br>生服务平台 |      | 工利<br>招投标 | 呈建设<br>茨易系统   |      | 分散   | 采购<br>S-易系统 |     |            |
|   |            |        |          |          |         |                   |      | ימאנחנ    |               |      |      |             |     |            |
|   |            |        |          |          |         |                   |      |           |               |      |      |             |     |            |
|   |            |        |          |          |         | ÷.                |      | 14        | 35            |      | 6    | 2           |     | 5¢         |
|   |            |        |          |          |         |                   |      |           |               |      |      |             |     |            |

跳转页面后,用CA锁进行登录。

| 海南                        | i省公共资源交易                        | 中心               |
|---------------------------|---------------------------------|------------------|
|                           | 交易平台                            |                  |
|                           |                                 |                  |
|                           |                                 |                  |
|                           | <b>4</b> 國務 🔤                   |                  |
|                           | 2369                            |                  |
|                           | 登录                              |                  |
|                           |                                 |                  |
| CopyRight© 2016 ICP备室编号:转 | alCP备08001294号 没有些是二章的话的的政务服务中心 | 技术支持:广联达科技股份有限公司 |

二、操作业务

1、资格后审项目流程

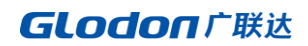

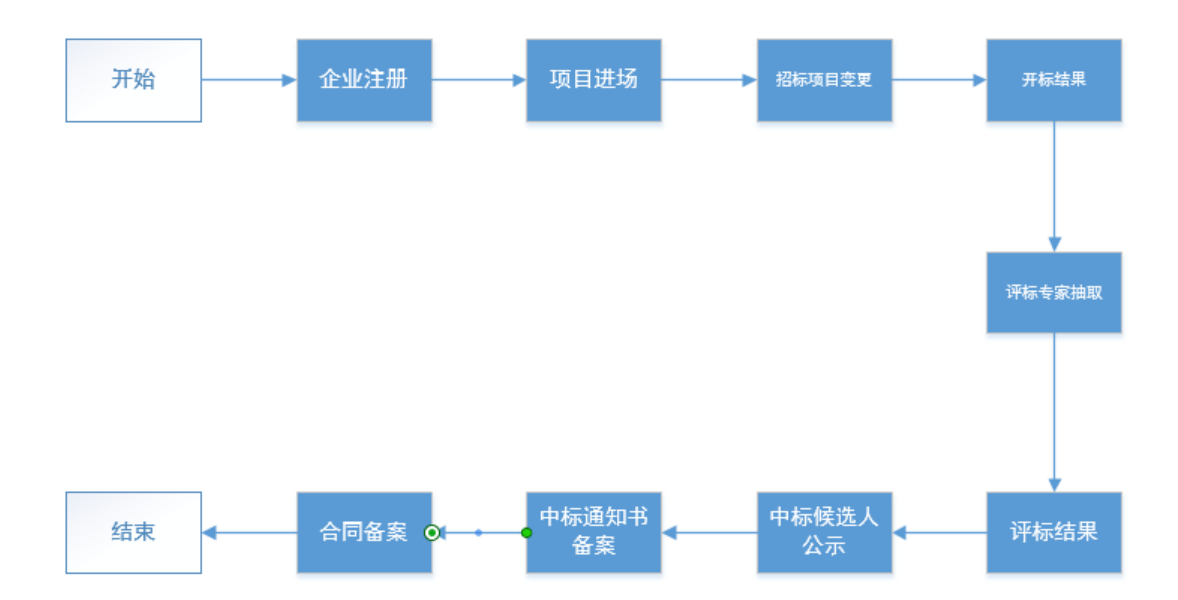

2、邀请招标项目流程

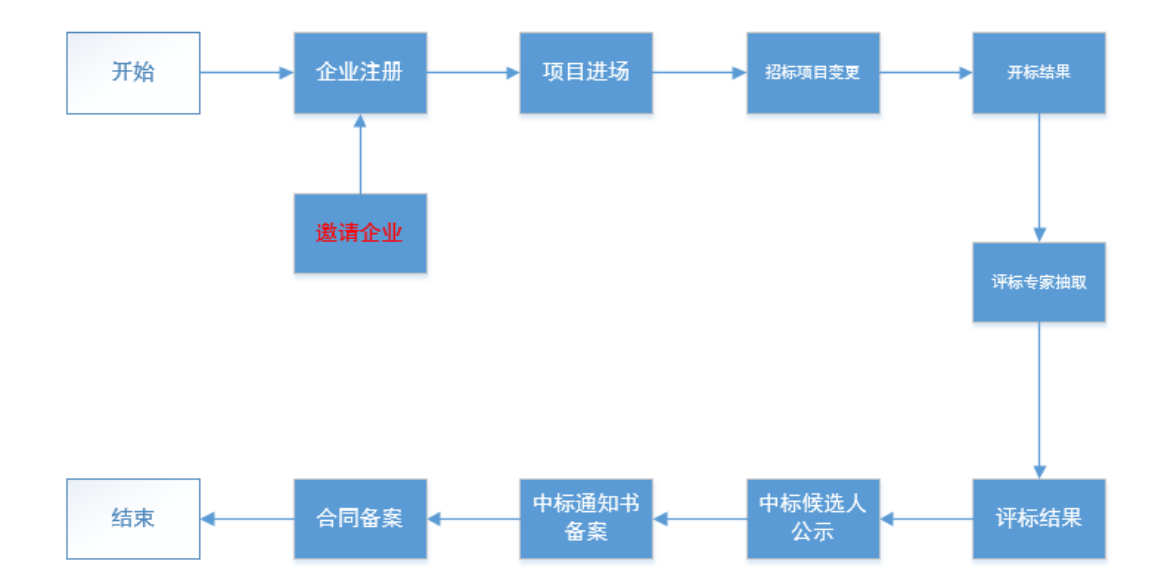

3、资格预审项目

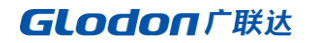

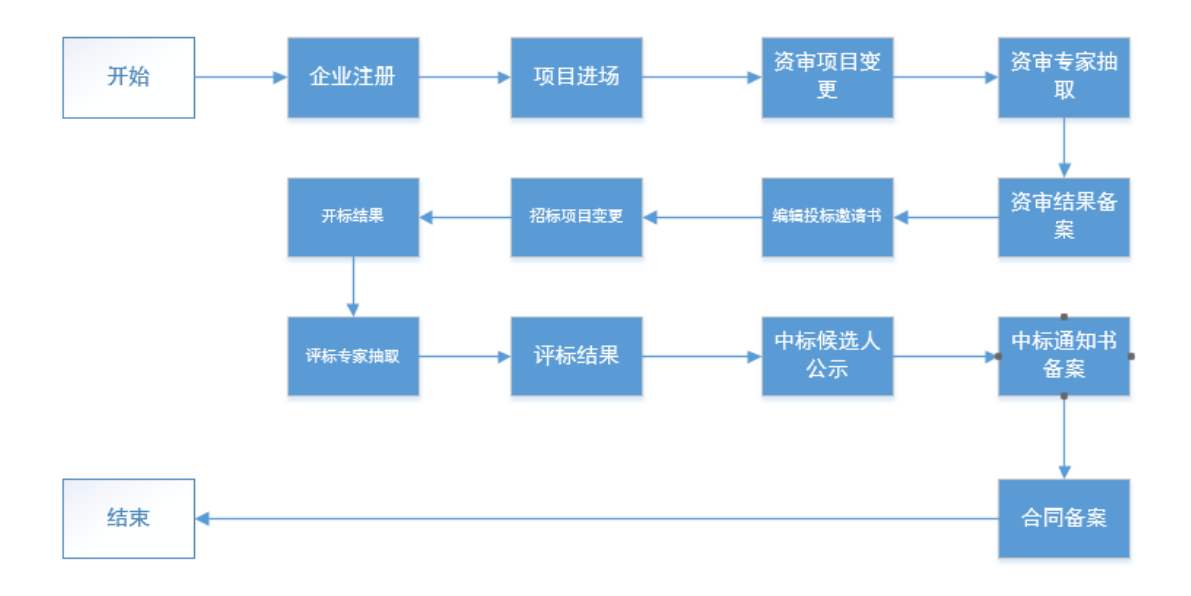

### 4、中心受理流程

| 流程节点      | 是否要中心受理 |
|-----------|---------|
| 项目入场登记    | 是       |
| 资审项目变更    | 是       |
| 资审专家抽取    | 否       |
| 资审结果备案    | 否       |
| 编制投标邀请书   | 是       |
| 开标结果      | 否       |
| 评标专家抽取    | 否       |
| 评标结果      | 否       |
| 中标候选人公示   | 否       |
| 中标候选人公示变更 | 是       |
| 中标通知书备案   | 否       |
| 中标通知书备案变更 | 是       |
| 合同备案      | 否       |
| 异常处理      | 是       |
| 项目复评      | 是       |

### 三、企业库注册

## 1、在交易平台(企业用户)可以直接注册企业

在页面点击【立即注册】按钮进行注册

| 海南省            | 省公共资制<br>交易平 | 夏交易中4<br>台 | <u>b</u> |  |
|----------------|--------------|------------|----------|--|
| ٨              | ●            | 切换CA登录     |          |  |
| <mark>4</mark> | 数得           |            |          |  |
|                | 验证明<br>登录    | 9967       |          |  |
|                | 没有帐号? 立即注    | Э          |          |  |

在跳转的注册页面中,输入三证合一代码或组织机构代码等信息,点击"注 册"按钮。将进入企业基本信息维护的界面。在这个页面中,可以进行企业基本 信息维护、法人资质维护、法人业绩维护、执业人员维护等信息的录入与变更。 以法人资质数据维护为例,说明数据的新增、修改、删除

- (1) 数据新增
- 1、依次点击进入企业库管理系统-企业基本信息-法人资质
- 2、点击"新增按钮",在弹出的页面中输入相应的信息,注意带\*标识符的 字段为必填字段。输入完成后,可以点击"保存"按钮进行数据的保存, 也可以点击"提交"按钮进行数据的提交。

注意: 提交后受理通过的数据才允许在招投标交易中使用。

(2) 数据修改

如果对数据有问题,在数据未进行提交的情况下,可以点击"编辑"按钮进 行数据的修改。

如果数据已经提交之后,可以通过"变更"按钮进行数据的变更。系统同时 会记录变更过程。

注意: 提交之后的数据,不允许进行修改,只能进行变更。

**GLODO**IC F K 达

| 海南省      | 公共资源交 | 易中心交易平台 |            | 建设工           | 程交易系统 场地系统 | へ、<br>企业诚信管理系统 | ■xzs(招标人)   🕩<br>专家抽取服务系统 |
|----------|-------|---------|------------|---------------|------------|----------------|---------------------------|
| 企业基本信息   |       |         |            |               |            | * 1/4 =1-      |                           |
| ▶ 企业基本信息 | 新增资质  |         |            | XJ            | 木提父的奴据神经   |                | 部 • 检索 🌔                  |
| 企业基本信息   | 序号    | 证书编号    | 截止时间       | 审核状态          | 档案类型       | 245米型          | 操作                        |
| » 法人资质   |       |         |            |               |            |                |                           |
| 一法人业绩    | 1     | 123     |            | 瑪須中           | 目行雄护       | 新建             |                           |
| 执业人员     | 2     | 13      | 2017-09-04 | 审核通过          | 自行维护       | 新建             | 0 📾 🚠                     |
| - 获奖信息   |       |         | 🔍 🔇   🔟    | . 共1页  🔈 🔌 10 | D <b>*</b> |                | 1-2 共2条                   |
| 财务信息     |       |         |            |               | _          |                |                           |
| - 其他资料   |       |         |            |               |            |                |                           |
| - 变更历史总览 |       |         |            |               | 对已提交的      | 的数据进行变到        | 更                         |
|          |       |         |            |               |            |                |                           |
|          |       |         |            |               |            |                |                           |
|          |       |         |            |               |            |                |                           |
|          |       |         |            |               |            |                |                           |
|          |       |         |            |               |            |                |                           |
|          |       |         |            |               |            |                |                           |
|          |       |         |            |               |            |                |                           |

(3) 数据删除

数据在未提交之前,可以进行删除,点击"删除"<sup>Ⅲ</sup>按钮,即可删除对应 的数据。

#### 三、入场登记

1、项目进场登记

依次点击进入建设工程交易系统-我的招标-项目进场登记。

点击"新增"项目按钮,在弹出的页面中,选择"项目名称""工程类别"、 "招标组织形式"、"招标方式"、是否电子标等信息。填写完成之后,点击"下 一步"。

注意:此过程只有项目名称可以修改,其他不可修改,请认真填写。

在项目基本信息页签中,填写项目概况,选择建设单位,标段等信息,上传 相应的附件。同时需要注意带\*标识符的字段为必填字段。基本信息页签填写完 成之后,可以点击"下一步"继续填写,也可以点击"保存"进行数据的保存。

在公告部分,可以双击选择相应的资质类型,同时需要注意带\*标识符的字段为必填字段。不填完完成是无法操作"下一步"按钮。

你按4. 你按右你. 你按4,你按绷亏. lest000027001004,你按关乎. 逼埋,在制制. 11.00

| 2.5招标范围:                                                   |  |
|------------------------------------------------------------|--|
| 标段1:测试                                                     |  |
| 标段2:测试                                                     |  |
| 2.6质量要求:                                                   |  |
| 标段1:测试                                                     |  |
| 标段2:测试                                                     |  |
| 标段1:测试标段2:测试标段1:测试标段2:测试                                   |  |
| 3.投标人资格要求                                                  |  |
| 3.1 标段1:本次招标要求投标人须具备                                       |  |
| 标段1-测试<br>标段2-测试标段1-测试<br>标段2-测试标段1-测试<br>标段2-测试<br>标段2-测试 |  |
| 标段2:本次招标要求投标人须具备                                           |  |
| 标段1:测试<br>标段2:测试标段1:测试<br>标段2:测试标段1:测试<br>标段2:测试标段1:测试     |  |
|                                                            |  |

| 标段1:测试标段2:测试标段1:测试标段2:测试标段1:测试标段2:测试                                 |        |                 |
|----------------------------------------------------------------------|--------|-----------------|
| 4.招标文件的获取                                                            |        |                 |
| <b>4.1请于</b> 2018年08月29日 12时05分 至 2018年08月29日 13时00分 ,从              |        |                 |
| 全国公共资源交易平台(海南省)(http://zw.hainan.gov.cn/ggzy/)                       | 下载招标文  |                 |
| 件。                                                                   |        |                 |
| 4.2 标段1(标段名称:标段1):招标文件每套售价; * 1 元,(提供选择 含 💟 图纸),售后不                  | 退;投标保证 |                 |
| 金的金额为: 1 元。                                                          |        |                 |
| 标段2(标段名称:标段2):招标文件每套售价; * 1 元, (提供选择 含 ☑ 图纸),售后不退;                   | 投标保证金  |                 |
| 的金额为: 元。                                                             |        |                 |
| 5.投标文件和保证金的递交                                                        |        |                 |
| 5.1投标文件递交的截止时间(投标截止时间,下同)为 2018-8-29 14:40:00 ,地点为:                  |        |                 |
| 海南省公共资源交易服务中心 (海口市国兴大道9号) 201开标室。11313                               | 。 (适用于 |                 |
| 现场递交)                                                                |        |                 |
| 5.2投标文件递交的截止时间(投标截止时间,下同) 2018-8-29 14:40:00 ,投标人应当通过数字身份认证          | 谈登录    |                 |
| 全国公共资源交易平台(海南省) (http://zw.hainan.gov.cn/ggzy/) 。12321124            | 上传。 (适 |                 |
| 用于网络递交)                                                              |        |                 |
| <b>5.3</b> 投标保证金到账截止日期: 2018-8-29 14:40:00 , 投标保证金的形式: 网上支付或线下银行转账支付 |        |                 |
| 、银行保函支付、标段1:测试标段2:测试标段1:测试标段2:测试                                     | , 支付地  | <b>5 •</b> •, ( |

依次按页签填写完成之后,确认数据无误的话,就可以点击"提交"按钮, 将数据提交至中心受理。如果想暂存数据,那么可以点击"保存"。

填写完公告之后,点击下一步进入招标文件(预审是资审文件)页面,点击

🧭 按钮,编辑招标文件,设定是否缴纳保证金,添加附件等操作

注意: 保证金金额不能为零

编辑完之后,点击"提交"按钮,进行提交

注意: 提交数据之后不允许修改, 只有受理退回时才能修改数据。

2、其他信息

项目进场提交之后,由管理员进行受理,管理员对受理通过的项目设置其他 信息,受理通过后,招标人点击,项目进场登记-其他信息,可以看到其他信息 的内容。

| 我的招标    | 我的报 | 标打印管理      |                  |      |       |            |                  |      |       |        |
|---------|-----|------------|------------------|------|-------|------------|------------------|------|-------|--------|
| > 入场登记  | ^   | 0-         |                  |      |       | 3          |                  | 4    |       |        |
| »项目进场登记 |     | 项目基本信息     |                  | 招标公告 |       | 招标文件       |                  | 其他信息 |       | 65     |
| > 项目管理  | ~   | 其他信息       |                  |      |       |            |                  |      |       | - 1    |
| (*)     |     |            |                  |      |       |            |                  |      |       |        |
|         |     | * 招标公告发布时间 | 2017-09-08 17:13 |      | i     | * 招标文件发售地址 | 1                |      |       |        |
|         |     | * 发售开始时间   | 2017-09-08 17:18 |      | i     | * 发售截止时间   | 2017-09-08 17:25 | â    |       | . 1    |
|         |     | * 专家抽取时间:  | 2017-09-08 17:13 |      | i     |            |                  |      |       | . 1    |
|         |     | 开标室:       | 不需会议室            |      | Ŧ     |            |                  |      |       | . 1    |
|         |     | * 开标开始时间:  | 2017-09-08 17:30 |      | i     | * 开标结束时间:  | 2017-09-08 00:00 | 1    |       | . 1    |
|         |     | 评标室:       | 不需会议室            |      | Ŧ     |            |                  |      |       | . 1    |
|         |     | * 评标开始时间:  | 2017-09-08 17:40 |      | i     | * 评标结束时间:  | 2017-09-08 00:00 | i    |       | . 1    |
|         |     |            |                  |      | 查看开标室 | 查看评标室      |                  |      |       |        |
|         |     | 查看审批意见     |                  |      |       |            |                  | €上─涉 | Ϝ─⋬᠊争 | 返回     |
| ▷ 完成    |     |            |                  |      |       |            |                  | 49   | 由 💷 0 | € 100% |

#### 四、项目管理

依次点击进入建设工程交易系统-项目管理-项目综合管理。在项目陈列区
中,选中需要维护投标的项目,点击"进入" → 按钮。进入到跳转页面后,
点击左边的业务菜单树就可以进行数据的维护。

注意:如果菜单树节点为灰色不允许操作的情况,那么是因为数据需要提交 中心受理,中心未受理完成,受理完成之后,菜单树的节点将变成蓝色可操作。

#### **GLODON**广联达

| 项目编号:000265                            | 5001 招标项目名称           | : 公开后审1                  |           |         |                    | <b>^</b> |
|----------------------------------------|-----------------------|--------------------------|-----------|---------|--------------------|----------|
| 建设工程项目<br>1. 入场阶段<br>项目进场登记<br>2. 公告阶段 | 1<br>项目基本信息<br>招标项目概况 | 2<br>招标公告                | 3<br>招标文件 | 其他:     | 信息                 | 65       |
| 招标项目变更 ♥<br>3 开评标阶段                    | * 项目名称:               | 公开后审1                    |           |         |                    |          |
| 开标结果 ♥<br>评标专家抽取 ♥                     | 项目编号:                 | 000265001                | * 投资主体性质: | 政府      | v                  |          |
| 评标结果 ●<br>4 中标阶段                       | * 项目分类:               | 房屋建筑                     | * 工程类别:   | 水利工程    | v                  |          |
| 中标候选人公示 ♥ 中标通知书备案 ♥                    | * 招标类型:               | 一般招投标 *                  | * 组织形式:   | 自行招标    | T                  |          |
| 中标通知书上传 ♥ 合同备案 ♥                       | * 资格审查方式:             | 资格后审 *                   | * 交易类别:   | 货物类     | Ŧ                  |          |
| 5 项目工具                                 | * 行业分类:               | 畜牧业                      | * 所属地区:   | 海南省政务中心 | Ŧ                  |          |
| 异常处理<br>复评登记                           | * 项目地址:               | 13                       |           |         |                    |          |
|                                        | * 投资项目统一代码:           | 132456789678934567890876 |           |         |                    |          |
|                                        | 查看审批意见 远程评标:          | ●否 ◎是                    |           |         | €⊥─⋬ 下─ <b>∌</b> ≯ | •        |

1、招标项目变更

如果需要对招标的项目进行澄清补遗、或者对项目的内容进行变更修改,那 么可以通过招标项目变更的节点进行操作。点击招标项目变更中的"新增"按钮, 进入的项目的变更页面中。修改相应的内容并在主要修改内容区域填写相应的变 更内容,修改完成之后,输入完成后,可以点击"保存"按钮进行数据的保存, 也可以点击"提交"按钮进行数据的提交。

| L / A December |                  | 原开标时间      | 2017-09-25 00:00    | 原开机          | 。<br>結束时间 2017-09-25 00: | 00       |    |    |
|----------------|------------------|------------|---------------------|--------------|--------------------------|----------|----|----|
|                | 5 项目工具<br>异常处理 © | 原评标室       | 不需会议室               | Ŧ            |                          |          |    |    |
|                | 复评登记⊘            | 原评标时间      | 2017-09-25 00:00    | <b>三</b> 原评机 | 結束时间 2017-09-25 00:      | 00 🗰     |    | 66 |
|                |                  | 标段信息       |                     |              |                          |          |    |    |
|                |                  | 序号 标段组     | 诗号                  | 标段名称         | 招标方式                     | 招标控制价(元) | 操作 |    |
|                |                  | 1 0003240  | 01001 09251         |              | 公开招标                     | 1.00     | Q  |    |
|                |                  | 主要修改内容     |                     |              |                          |          |    |    |
|                |                  | A ~ TI ~ B | I <del>\$</del> ⊻ ≡ |              | = = % %                  | ာင       |    |    |
|                |                  | 123123     |                     |              |                          |          |    |    |
|                |                  |            |                     |              |                          |          |    |    |
|                |                  |            |                     |              |                          |          |    |    |
|                |                  |            |                     |              |                          |          |    |    |
|                |                  |            |                     |              |                          |          |    | 0  |
|                |                  | 查看审批意见     |                     |              |                          |          | 返回 |    |

2、评标专家抽取

| 点击进入评标专家抽取页面,点     | 发送评标专家抽取<br>于CIS2 | 按钮,可以料 | 务数据推送  | 到 |
|--------------------|-------------------|--------|--------|---|
| 专家库进行专家抽取,也可以点击 新增 | 新增按钮对专家, 利        | 和招标人代表 | 直接录入。  | 填 |
| 写完页面信息后,可以点击"保存"按领 | 扭进行数据的保存,         | 也可以点击  | "提交" 打 | 安 |
|                    | 9 / 13            |        |        |   |

钮进行数据的提交。

| 1 | 入场阶段             |            |                    |     |            |                                          |    | *  |  |
|---|------------------|------------|--------------------|-----|------------|------------------------------------------|----|----|--|
| Ĭ | 项目进场登记♥          | 项目编号       | 000320001          |     | 项目名称       | 后审流程1                                    |    |    |  |
| 2 | 公告阶段             | 招标类型:      | 一般招投标              | Ŧ   | 组织形式;      | 委托招标                                     | r  |    |  |
| 3 | <b>开</b> 评标阶段    | 次终士高士士。    | 次統千士               | *   | お風を入       | 術奏祭政な中心                                  |    | 66 |  |
|   | 开标结果 ♥           | 页1日申旦/114  | 见1日/日甲             |     | PIADE.     | 四月 10 日 10 日 10 日 10 日 10 日 10 日 10 日 10 |    |    |  |
|   |                  | 评委会人数:     | 1                  |     | 专家抽取人数:    | 1                                        |    |    |  |
| 4 | 中标阶段             | * 是否远程评标:  | ◎否 ◎是              |     |            |                                          |    |    |  |
|   | 中标候选人公示 ♥        |            |                    |     |            |                                          |    | _  |  |
|   | 中标通知书备案 🕏        | * 是否电子标:   | ●否 ●是              |     |            |                                          |    | _  |  |
|   | 中标通知书上传 ♥        | 1700.0     |                    |     |            |                                          |    | _  |  |
|   | 古阿爾美で            | · 你段信息     |                    |     |            |                                          |    |    |  |
|   | - 映白上县<br>异常处理 ♥ | 序号 标路      | 编号                 |     | 标段名称       | 招标控制价(元)                                 |    |    |  |
| 1 | 复评登记⊘            | 1 000320   | 0001001            |     | 1          | 1.00                                     | :  |    |  |
|   | 投稿人列表            |            |                    |     |            |                                          |    |    |  |
|   |                  | 序号         | 投标人名称              |     | 标段编号       | 标段名称                                     |    |    |  |
|   |                  | 1          | XZS                | 000 | 0320001001 | 1                                        | 2( | 0  |  |
|   |                  | 预造评标专家抽取申请 | 表 发送评标专家抽取<br>2552 |     |            |                                          |    |    |  |

3、开标结果

点击进入开标结果页面,在页面中录入相关的开标信息,确认无误后,输入 完成后,可以点击"保存"按钮进行数据的保存,也可以点击"开标结束"按钮 进行数据的提交。

4、评标结果

点击进入评标结果页面,在页面中录入相关的评标标信息,确认无误后,输入完成后,可以点击"保存"按钮进行数据的保存,也可以点击"评标结束"按钮进行数据的提交。

5、中标候选人公示

点击中标候选人公示节点,在数据成列区点击"新增"按钮,进入中标候选 人公示页面,在页面中录入相关的公示信息,确认无误后,输入完成后,可以点 击"保存"按钮进行数据的保存,也可以点击"提交"按钮进行数据的提交。

注意:如果需要对中标候选人进行变更,可以在数据成列区点击"变更"按钮,进行数据的变更。

#### **GLODON**广联达

|                                                                                                    | 序号 | 中标候选人公示标题 | 发布截止时间      | 数据状态   | 发布状态    | 审核状态  | 详细情况    |
|----------------------------------------------------------------------------------------------------|----|-----------|-------------|--------|---------|-------|---------|
| 2 公告阶段                                                                                                    | 1  | 123       | 2017-09-29  | 新建/变更  | 未发布     | 已提交   | Q       |
| 招标项目变更 ♥                                                                                                    | 2  | 123       | 2017-09-29  | 有效     | 已发布     | 审核通过  | 0.0     |
| 3 升评标阶段<br>开标结果 ○                                                                                                    | 3  | 123       | 2017-09-29  | 有效     | 未发布     | 审核通过  | Q (2    |
| 评标专家抽取 ♥                                                                                                    |    |           | 《 《   1 共1页 | > > 10 | ·       |       | 1-7 共3条 |
| <ul> <li>         中标阶段         <ul> <li>             ・中标候选人公示             ・             ・中标通知书音業             ・             ・</li></ul></li></ul> |    |           |             | 对公示进   | 进行变更, ī | 可以多次多 | 逐更公示    |

6、中标通知书备案

点击中标通知书备案节点,在页面中录入相关的通知书信息,确认无误后,输入完成后,可以点击"保存"按钮进行数据的保存,也可以点击"提交"按钮进行数据的提交。

注意:如果需要对中标通知书进行变更,可以在数据成列区点击"变更"按钮,进行数据的变更。

| 项目编号:000324                                                                                                    | 001 | 招标项目名称:后审    | 309251  |              |       |      |         |       |
|----------------------------------------------------------------------------------------------------|-----|--------------|---------|--------------|-------|------|---------|-------|
| 建设工程项目                                                                                                    | 序号  | 通知书标题        | 中标单位名称  | 中标项目负责人名称    | 通知书状态 | 是否有效 | 创建时间    | 详细情况  |
| 1 入场阶段                                                                                                    | 1   | 后审09251中标通知书 | 广联达     | 广联达1         | 审核通过  | 有效   | 2017-09 | Q 3   |
| 2 公告阶段                                                                                                    | 2   | 后审09251中标通知书 | xzs     | 131          | 审核通过  | 无效   | 2017-09 | 9     |
| 招标项目变更 ♥                                                                                                    |     |              | ( ) » » | 1 共1页 🔌 🔌 10 | T     |      | 1       | 2 共2条 |
| <ul> <li>汗伝信果の</li> <li>汗伝信果の</li> <li>中伝動児の</li> <li>中伝動児の</li> <li>中伝動児和</li> <li>中伝動別れと彼の</li> <li>中伝動別れと彼の</li> <li>合同論案の</li> <li>5 項目工具</li> <li>月常处理の</li> <li>室序登记の</li> </ul> |     |              |         |              |       | 对    | 中标通知    | 印书进行到 |

7、合同备案

点击合同备案节点,在页面中上传相应的合同信息,确认无误后,输入完成 后,可以点击"保存"按钮进行数据的保存,也可以点击"提交"按钮进行数据 的提交。

注意: 只有上传合同后, 才允许退中标候选人保证金。

8、异常处理

点击异常节点,在页面中录入相应的信息,确认无误后,输入完成后,可以 点击"保存"按钮进行数据的保存,也可以点击"提交"按钮进行数据的提交。

|   | C KUNIEZ  |       |             |           |     |     |   |         |               |   |   |   |  |
|---|-----------|-------|-------------|-----------|-----|-----|---|---------|---------------|---|---|---|--|
|   | 项目进场登记 ♥  |       | 标段编号:       | 000324001 | 001 |     |   | 项目备案部门: | 1             |   |   |   |  |
| 2 | 公告阶段      |       |             | 00051     |     |     |   |         |               |   |   |   |  |
|   | 招标项目变更 ♥  |       | 标段省称:       | 09251     |     |     |   |         |               |   |   |   |  |
| 3 | 开评标阶段     |       | 招标方式:       | 公开招标      |     |     | Ŧ | 资格审查方式: | 资格后审          |   | Ŧ |   |  |
|   | 开标结果⊘     |       |             |           |     |     |   |         |               |   |   |   |  |
|   | 评标专家抽取 ♥  |       | 建设地点:       | 123       |     |     |   |         |               |   |   |   |  |
|   | threak 0  |       | t刀t드Né Pil- | 1/518     |     |     |   |         |               |   |   |   |  |
| Ť | 中标候选大公元 🖸 |       | 10/0/96209- | 血理        |     |     |   |         |               |   |   |   |  |
|   | 中标通知书备案 ♥ | 异常处理  |             |           |     |     |   |         |               |   |   |   |  |
|   | 合同音楽⊘     |       | * 异常类型:     | 请选择       |     |     | Ŧ | * 异常步骤: | 请选择           |   | Ŧ |   |  |
| 5 | 项目工具      |       |             |           |     |     |   |         |               |   |   |   |  |
|   | 10 异常处理 ♥ | 异常原因  |             |           |     |     |   |         |               |   |   |   |  |
|   | 复评登记 ♥    |       |             |           |     |     |   |         |               |   |   |   |  |
|   |           | A ~ 1 | п – в       | 1 5       | ⊻ ⊨ | = = |   |         | <b>~</b> 6 33 | e |   |   |  |
|   |           |       |             |           |     |     |   |         |               |   |   | ^ |  |
|   |           |       |             |           |     |     |   |         |               |   |   |   |  |
|   |           |       |             |           |     |     |   |         |               |   |   |   |  |
|   |           |       |             |           |     |     |   |         |               |   |   |   |  |
|   |           |       |             |           |     |     |   |         |               |   |   |   |  |

#### 9、项目复评

项目评标结果完成后,复评的节点会变成蓝色,可以进行操作,首先进行复评登记,

| 建设工程项目                                  | 项目名称     | 后审09251          | 标段名称     | 09251            |   |
|-----------------------------------------|----------|------------------|----------|------------------|---|
| <ol> <li>入场阶段<br/>项目进场登记 ♥</li> </ol>   | 代理公司名称   | XZS              | 建设单位     | 1                |   |
| <ol> <li>2 公告阶段<br/>招标项目变更 ♥</li> </ol> | * 联系人    | 123              | * 联系人    | 123              |   |
| 3 开评标阶段<br>开标结果 ●                       | * 联系电话   | 123              | * 联系电话   | 123              |   |
| 评标专家抽取 ♥<br>评标结果 ♥                      | * 复议原因   | 评论出蜡             |          |                  |   |
| 4 中标阶段<br>中标候选人公示 ♥                     |          |                  |          |                  | 2 |
| 中标通知书备案 ♥<br>中标通知书上传 ♥                  | 评标室      | 不需会议室            |          |                  |   |
| 合同备案 ♥<br>5 项目工具                        | * 复评开始时间 | 2017-09-25 16:05 | * 复评结束时间 | 2017-09-25 16:05 |   |
| 异常处理 ♥<br>⑦复评登记 ♥                       |          |                  |          |                  |   |
|                                         |          |                  |          |                  |   |
|                                         |          |                  | 返回       |                  |   |

提交后,由管理员受理完成后,可以录入复评结果,如选择结论不变,则项目的 流程不改变,如选择复评改变,可以填写新的中标候选人,系统会自动变更公示, 公示直接带入复评结果

#### **GLODON**广联达

#### 海南省公共资源交易中心交易平台

| 建设工程项目   | * 证标专家结论           | 2           |   |          |            |    |
|----------|--------------------|-------------|---|----------|------------|----|
| 1 入场阶段   | 11111 전 18/3 월 18  | 2           |   |          |            |    |
| 项目进场登记⊘  |                    |             |   |          |            |    |
| 2 公告阶段   |                    |             |   |          |            | 1. |
| 招标项目变更 🛇 | * 洗择结论             | ●结论改变 ●结论不变 |   |          |            |    |
| 3 开评标阶段  |                    |             |   |          |            |    |
| 开标结果 ♥   | 第一候选人:             | xzs2        | * | 项目经理证书编号 | 123        |    |
| 评标专家抽取 ♥ | <u>林一</u> (二)+ ( . |             | - | 在日位通过上始日 | 0001       |    |
| 评标结果♥    | 第二(5)迈人;           | 7 联达        |   | 坝自空理证书编写 | 250001     |    |
| 4 中标阶段   | 第三候选人:             | XZS         | Ŧ | 项目经理证书编号 | 1322221232 |    |
| 中标候选人公示● |                    |             |   |          |            |    |
| 中伝通知书留祭  |                    |             |   |          |            |    |
| 合同备案♥    |                    |             |   |          |            |    |
| 5 项目工具   |                    |             |   |          |            |    |
| 异常处理●    |                    |             |   |          |            |    |
| @ 复评登记 ♥ |                    |             |   |          |            |    |
|          |                    |             |   |          |            |    |